## **TP10 : MICROSOFT WORD**

1. créer un nouveau dossier dans le disque local C : sous le nom java

## 2. Lancer le Microsoft Word

- Démarrer → exécuter → taper dans la zone de texte : WINWORD → OK
- 3. Saisir le texte suivant en utilisant l'option puces et numéros :
  - Menu format → puces et numéros

## JAVA

Java est le nom d'une technologie mise au point par Sun Microsystems qui permet de produire des logiciels indépendants de toute architecture matérielle.

- 1. Java est une île indonésienne ;
  - les Javanais sont le groupe ethnique majoritaire de l'île ;
  - o le **javanais** est leur langue ;
  - o le café de Java est un caféier qui provient de cette île ;
- 2. Java est le nom d'une ville située en Géorgie ;
- 3. Java est également le nom de plusieurs villes des États-Unis ;
  - o Java dans l'État de New York ;
  - o Java dans le Dakota du Sud ;
  - Java en Virginie dans le conté de Pennsylvanie.

# 🔏 Source : Wikipidia

4. Enregistrer le texte sous le nom "Puce et numéros" dans le disque local C :

 Menu Fichier → enregistrer sous → ouvrir poste de travail puis Disque local C → dans la zone « nom de fichier » taper le nom → Enregistrer

#### 5. Corriger les fautes

0

• Cliquer droit sur la faute → choisir la bonne écriture

#### 6. Changer L'interligne du texte vers 1.5 ligne :

Format → Paragraphe → Interligne ;

#### 7. Changer l'espacement des caractères du texte :

Format → Police → Espacement des caractères ;

#### 8. Encadrer le Texte :

• Sélectionner le texte → Format → Bordure et trame → choisir un style et un couleur des bordures → ok ;

#### 9. Appliquer Lettrine sur le premier caractère du texte

• Format  $\rightarrow$  Lettrine  $\rightarrow$  position dans le texte  $\rightarrow$  ok